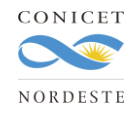

## Instructivo para Generar Certificaciones de Actividades de Vinculación Tecnológica

1. Configure su navegador de modo que se encuentren desbloqueadas las ventanas emergentes o pop ups. Ingrese a Intranet de CONICET.

| 6 | Intranet Intranet |              |                                  |
|---|-------------------|--------------|----------------------------------|
|   |                   |              |                                  |
|   | Identificación de | usuario      |                                  |
|   | Usuario           | aquenardelle |                                  |
|   | Contraseña        | •••••        | ¿OLVIDÓ SU CONTRASEÑA O USUARIO? |
|   |                   |              | REGISTRARSE INGRESAR             |

 Ingrese al rol Vinculación Tecnológica Persona (VTP). Si no tiene el rol de VTP visible en su intranet, vea y siga las instrucciones del siguiente tutorial para hacerlo visible: <u>https://www.youtube.com/watch?v=WRjz7ANqKmA</u>. Si aun así no lo visibiliza, escriba un correo a <u>svt-soporte@conicet.gov.ar</u> solicitando que se le agregue el rol VTP. Una vez que esté visible, acceda al mismo.

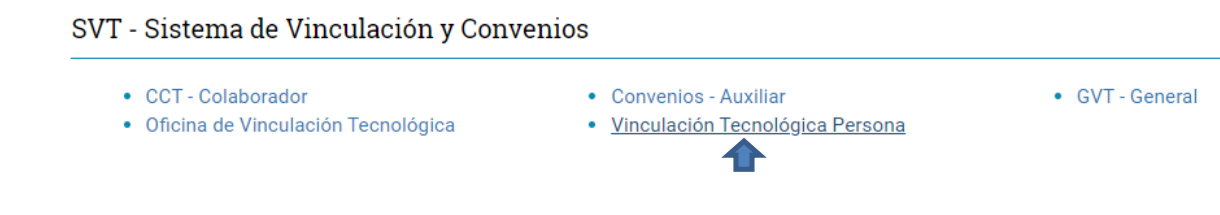

3. Habiendo ingresado a VTP, haga clic en Búsqueda Personas Vinculación en el cuadro Administración.

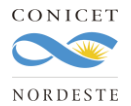

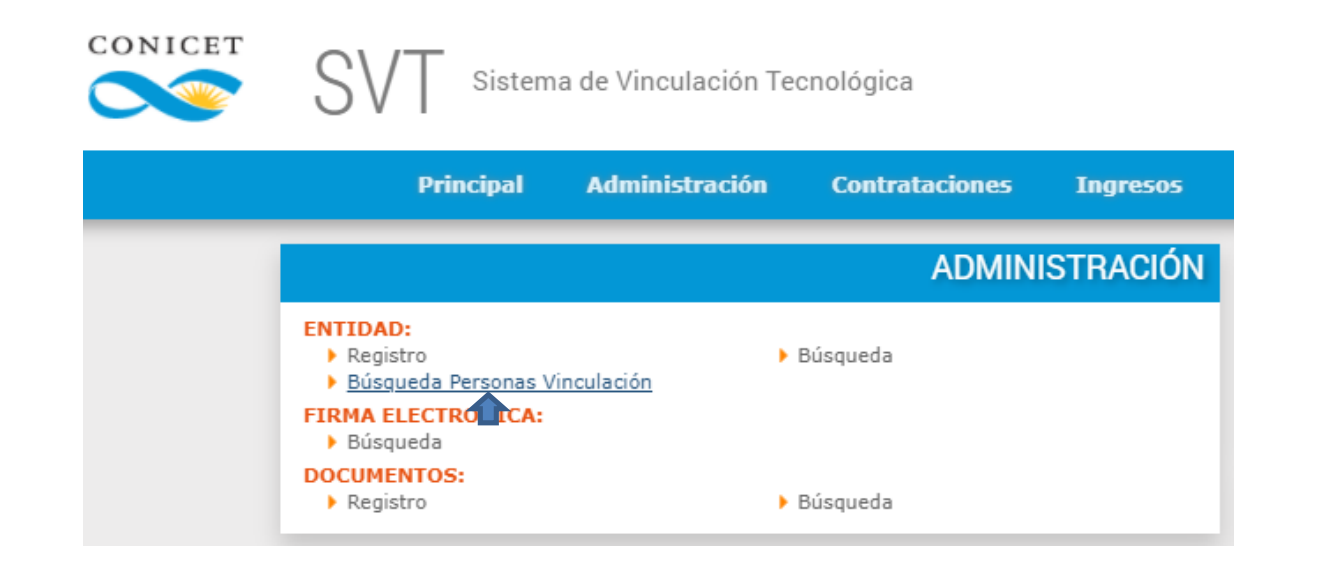

4. Ingrese las fechas entre las cuales se quiere obtener listados de actividades de vinculación tecnológicas. Si se quiere obtener el listado completo, no coloque fechas.

| CONICET | SVT Sistema                                  | a de Vinculación Te | cnológica      |             |            |            |  |
|---------|----------------------------------------------|---------------------|----------------|-------------|------------|------------|--|
|         | Principal                                    | Administración      | Contrataciones | Ingresos    | Egresos    | Convenios  |  |
|         |                                              |                     | Búsqu          | eda de Pers | sonas de V | inculación |  |
|         | Apellido/CUIT: Quenardelle, Emilio Alejandro |                     |                |             |            |            |  |
|         | Vigente Entre Fechas :                       | Ha                  | sta:           |             |            |            |  |
|         |                                              | 1                   |                |             |            |            |  |
|         |                                              |                     |                |             |            |            |  |

## 5. Haga clic en GENERAR LISTADOS.

|                                              | SVT Sistema de Vinculación Tecnológica |                |                |          |         |           | <b>QUENAF</b><br>VTP - Qu<br>Tiempo | ] () : 4/2<br>Vie 27 Ago |            |
|----------------------------------------------|----------------------------------------|----------------|----------------|----------|---------|-----------|-------------------------------------|--------------------------|------------|
|                                              | Principal                              | Administración | Contrataciones | Ingresos | Egresos | Convenios | Asesorías                           | Propiedad Intelectual    |            |
|                                              | Búsqueda de Personas de Vinculación    |                |                |          |         |           |                                     |                          |            |
| Apellido/CUIT: Quenardelle, Emilio Alejandro |                                        |                |                |          |         |           |                                     |                          |            |
|                                              | Vigente Entre Fechas                   | : Ha           | ista:          |          |         |           |                                     |                          |            |
|                                              |                                        |                |                |          |         |           |                                     | GENERA                   | R LISTADOS |
|                                              |                                        |                |                |          |         |           |                                     | 1                        |            |

6. Haga clic en GENERAR CERTIFICACION, que la va a generar en formato pdf con toda la información seleccionada previamente en los listados.

Dirección: Avenida Castelli 930 – Resistencia – Chaco – Argentina Contacto: +54362 4579985 – consultas-cctnordeste@conicet.gov.ar Web: www.nordeste.conicet.gov.ar

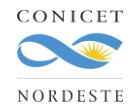

|                                                | Búsqueda de Person                 | as de Vinculación                                                                             |
|------------------------------------------------|------------------------------------|-----------------------------------------------------------------------------------------------|
| Apellido/CUIT: Quena<br>Vigente Entre Fechas : | rdelle, Emilio Alejandro<br>Hasta: |                                                                                               |
|                                                |                                    | GENERAR LISTADOS                                                                              |
|                                                |                                    | GENERAR CERTIFICACIÓN                                                                         |
| Documento tipo: DNI                            | ·                                  | Genera la certificación, en formato PDF, con toda la información seleccionada en los listados |

7. La certificación puede ser firmada por el/la directora/a de la UE o del CCT.

Dirección: Avenida Castelli 930 – Resistencia – Chaco – Argentina Contacto: +54362 4579985 – consultas-cctnordeste@conicet.gov.ar Web: www.nordeste.conicet.gov.ar